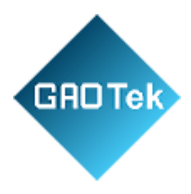

| Product Name | GAOTek Services IoT Solutions Healthcare                                               |
|--------------|----------------------------------------------------------------------------------------|
| Product SKU  | GAOTek-HI-168                                                                          |
| Product URL  | <u>https://gaotek.com/product/gaotek-services-iot-</u><br><u>solutions-healthcare/</u> |

# Contact us: <a href="mailto:sales@gaotek.com">sales@gaotek.com</a>

Based in New York City & Toronto, GAO Tek Inc. is ranked as one of the top 10 global B2B technology suppliers. GAO ships overnight within the U.S. & Canada & provides top-notch support thanks to its 4 decades of experience.

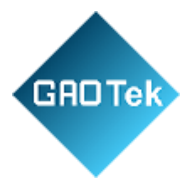

# Contents

| 1. Introduction                                     | 3 |
|-----------------------------------------------------|---|
| 2. What's in The Box                                | 3 |
| 3. The Main Option Button                           | 3 |
| 4. Parameters                                       | 4 |
| 5. Install the "Smart Life" or "Tuya Smart" APP     | 4 |
| 6. Connecting Your device with APP                  | 4 |
| 7. Getting to Know "Smart Life" or "Tuya Smart" APP | 5 |
| 8. Safety Information                               | 6 |
| 9. Using Amazon Echo Quick Guide                    | 7 |
| 10. Warranty                                        | 9 |
|                                                     |   |

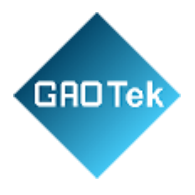

# GAOTek Services IoT Solutions Healthcare

## 1. Introduction

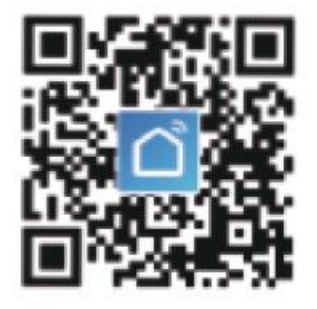

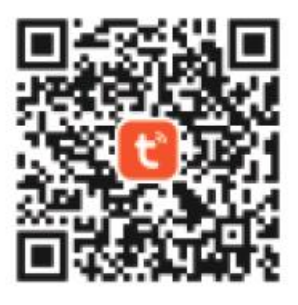

Smart Life APP

Tuya Smart APP

## 2.What's in The Box

- Home Control Device x1
- User Manual x 1

3. The Main Option Button

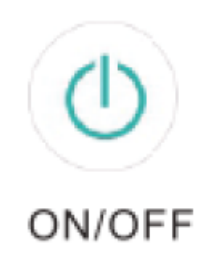

- Turn the device on/off
- Can be used as restore button long press to restore (make sure you really decide to)

Page **3** of **10** 

Based in New York City & Toronto, GAO Tek Inc. is ranked as one of the top 10 global B2B technology suppliers. GAO ships overnight within the U.S. & Canada & provides top-notch support thanks to its 4 decades of experience.

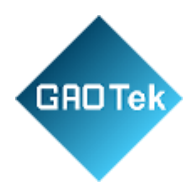

#### 4. Parameters

- Wireless type: WIFI 2.4GHz 802.11b/g/n
- Humidity: <80%
- Material: ABS+PC
- Rated voltage: AC 100 240V
- Rated current: 10A/13A/16A(Max)
- Working Temp:  $-20^{\circ}$ C to  $+50^{\circ}$ C ( $-4^{\circ}$ F to  $122^{\circ}$ F).

## 5. Install the "Smart Life" or "Tuya Smart" APP.

1.You may find the \*Smart Life" or "Tuya Smart" app on Apple store, Google Play Store or Scan the QR code below and install it.

2. Enter he register/ log in interface, input the phone. number for getting the verification code to register an account.

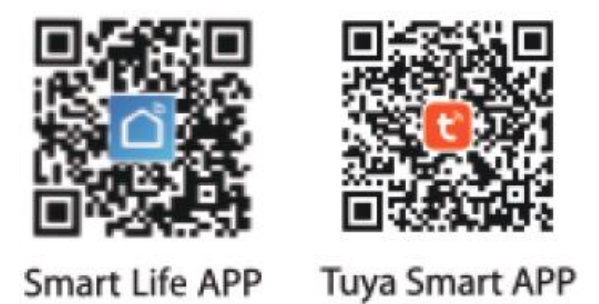

The free app "Smart Life" or "Tuya Smart" app is compatible with mobile devices that supports iOS 8.0 above, Android4.4 above.

## 6. Connecting Your device with APP

A. Easy Mode (Recommend)

1. Please make sure the device has connected with electricity at the beginning then open the "Smart Life" or "Tuya Smart" app tap the "ADD DEVICES" or the "+" at the upper right corner of the page and select "Corresponding device".

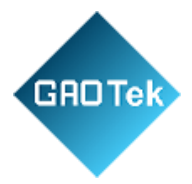

2. Long press on/off button of the device for 5 seconds until indicator light quickly flashed, the interface page already stepped into "Add Device" Page as the above.

3. Make sure the indicator light is flashing rapidly and confirm it in app.

4. Choose the local WIFI and enter the correct password and confirm.

5. Wait for configuring successfully, then tap "Done".

B. AP Mode.

1. Please change to "AP Mode" if connecting failed in "Easy Mode". The AP Mode is at the upper right corner of the "ADD DEVICE" page.

2. Long press on/off button until the indicator light flashing slowly.

3. Make sure the indicator light is flashing slowly and confirm it in App.

4 Choose the local WIFI and enter the correct password and confirm.

5.Tap "Connect Now", choose WIFI hotspot named "SmartLife xxx" then back to "Smart Life" or "Tuya Smart" app application;

6. Wait for configuring successfully, then tap "Done".

## 7. Getting to Know "Smart Life" or "Tuya Smart" APP

A. Devices

You can add listed devices by tap the "+" at the top right at this page.

1. Switches

Switches allows you to turn on/off your device anywhere. As long as you have an internet connection you can control the device in your home. Tap to the icon at the upper right of the page, you are able to modify the device name or even create a group (If you have several device) which means you can turn multiple devices on or off at the same time.

2. Timer

You can set the devices on or off after the specific time as you want with this function.

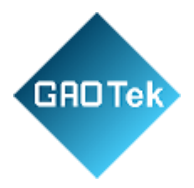

3. Countdown

With the countdown timer feature, you can automatically switch on/off the running household appliances.

4. Statistics

You can check the real time and historical power consumption here if your device is built with energy monitoring function.

B. Scenes.

With this function you can create your characteristic as you want.

C. Profile

Profile is the entrance for the users to manage personal information, mainly show he following information.

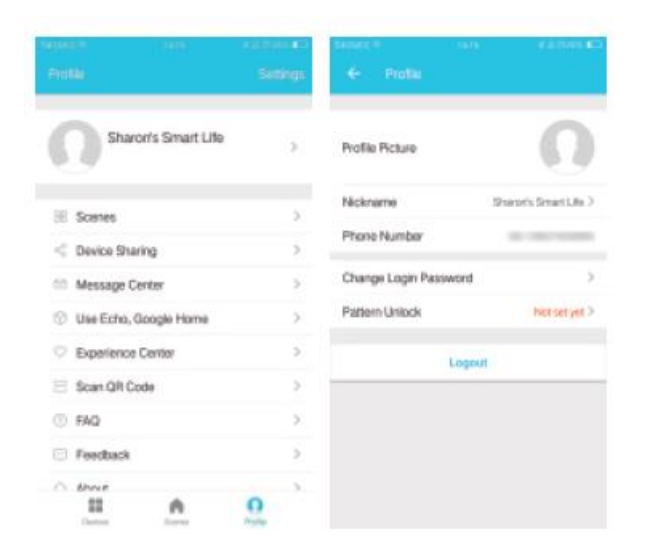

#### 8. Safety Information

The device is recommended for use indoors and in a dry location only, power outlet shall be used within its published outlet rating on the instructions.

- Please contact seller for replacement if there Is any damage caused by transportation.
- Please corresponding device in proper condition and away from children.

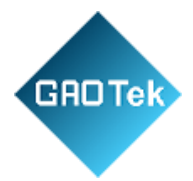

- Please corresponding device fully while using for safety.
- Please do not disassemble or install the device, otherwise there may cause product damage or security risks.

#### 9. Using Amazon Echo Quick Guide

What You'll Need...

Amazon Alexa APP & Account "Smart Life" or "Tuya Smart" app & Account (Users need to register your own account, select region as "The United States") Echo, Echo Dot, Tap or other Amazon voice operated devices.

Related device

Tip: Rename the device after configuring successfully, the name of the device is recommended to use easy pronunciation of the English words.

(Amazon Echo only supports English temporarily)

Set Your Echo Speakers by Alexa APP

- 1. Sign in with Alexa account & password (f not registered, sign up first); After login, click the menu at the top left, then click "Settings", and choose "Setup a new device.
- 2. Choose a device (for example, Echo). When the right page appears, long press the small dot on your Echo device until the light turns to yellow. Then click "Continue" on App.

(Note: at this time the mobile phone cannot open variety of VPN software)

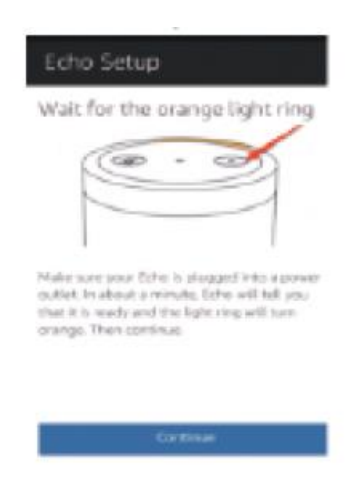

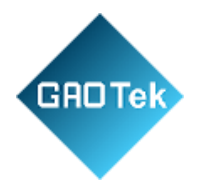

- 3. Choose users ' WIFI and wait for few minutes.
- 4. After an introduction video, click next step, it will turn to "Home" page automatically. Now the Echo is connected to Alexa APP through WIFI successfully. Enable Our Skill in Alexa APP
  - Choose "Skills" in the options bar, and then search "Smart Life" or "Tuya Smart" APP in the search bar; Select "Smart Life" or "Tuya Smart" APP in the search results, and then click "Enable".
  - Input the user name and password that you had previously registered (Only support the account in the United States); When you see the right page, it means the Alexa account s linked with "Smart Life" or "Tuya Smart" APP account.

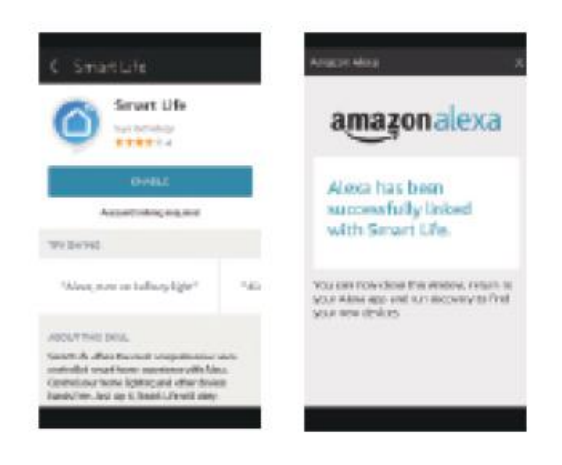

After the previous operation, you can control the socket via Echo.

1.Discovering devices: Firstly, users need to say to Echo: "Echo (or Alexa), Discover my devices." Echo will start to finding the devices which is added in 'Smart Life APP, it will take about 20 seconds to show the result. Or you may click "Discover devices" in Alexa APP, twill show the devices that found successfully.

Note: "Echo" is one of the wake-up name, which can be any of these three names (Settings): Alexa/Echo/Amazon.

2. Support Skill List

User can control devices by instructions like below: Alexa, turn on [fridge socket] Alexa, turn off [fridge socket] Attention: The name of the device must be consistent with the addition of "Smart Life" or "Tuya Smart" APP.

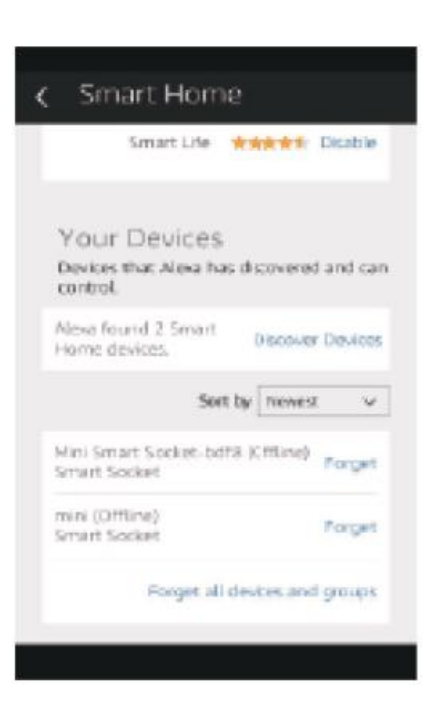

#### 10. Warranty

GADTek

During the warranty period and upon verification of defects, this product will be replaced when returned proper proof of purchase.

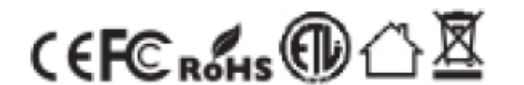

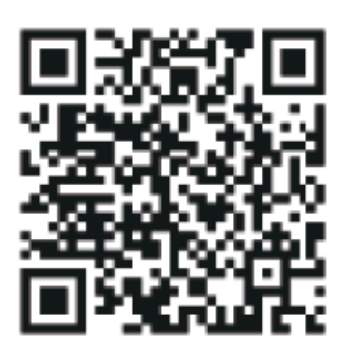

Google home tutorial

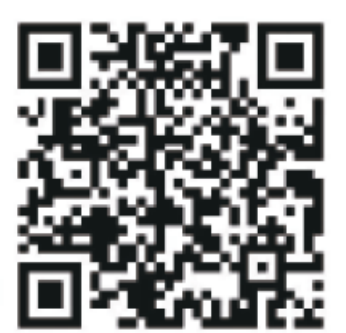

Amazon tutorial

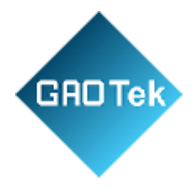

# Thank you for your purchase!

Based in New York City & Toronto, GAO Tek Inc. is ranked as one of the top 10 global B2B technology suppliers. GAO ships overnight within the U.S. & Canada & provides top-notch support thanks to its 4 decades of experience.